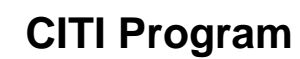

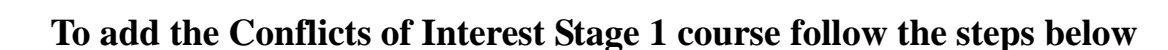

1. Log into your CITI Program (<u>http://www.citiprogram.org/</u>).

VALDOSTA

UNIVERSITY

STATE

- 2. On the Institution Courses page select View Courses next to Valdosta State University.
- 3. On the Valdosta State University page, scroll down and select Add a Course.
- 4. On the Select Curriculum page answer accordingly:
  - Question Number 1 Conflicts of Interest select <u>Yes</u>.
  - Question Number 2 Human Subjects Research select Not at this time
  - Question Number 3 Responsible Conduct of Research select Not at this time.
  - Question Number 4 Laboratory Animal Welfare scroll past this section.
  - Question Number 5 Webinars select Not at this time
  - Question Number 6 COVID-19: Back to Campus select Not at this time.
  - Question Number 7 Information Privacy & Security (IPS) select Not at this time.
  - Question Number 8 IRB Chair select Not at this time.
- 5. Click on the Submit button.
- 6. When your screen refreshes you will see this message: "You are now enrolled in the course(s) you selected."
- 7. Under *Courses Ready to Begin*, locate the course "*Conflicts of Interest Stage 1*" click on Start Now.
- 8. On the Assurance Statement page review, the Terms of Service and Privacy Cookie Statements along with the information listed in order to continue to the required modules, check the box I AGREE to the above, the Terms of Service, and the Privacy and Cookie Policy, in order to access CITI Program materials.
- 9. To complete the course modules, click on Start.
- 10. 80% must be achieved for each module.